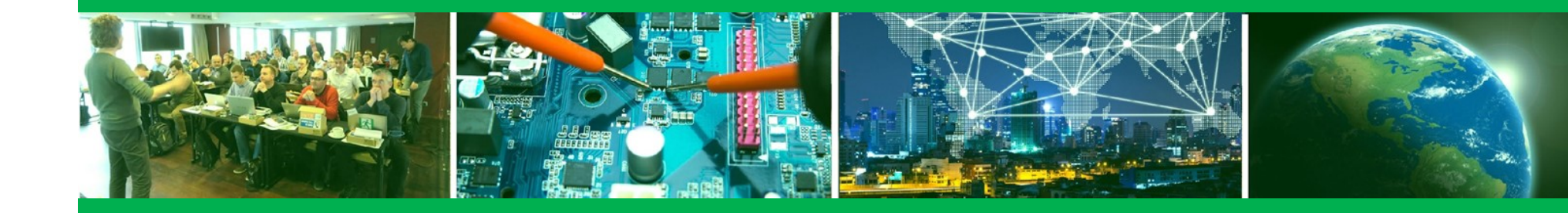

## Using the Cortex-M4 core on VisionSOM-8MM

October 2020

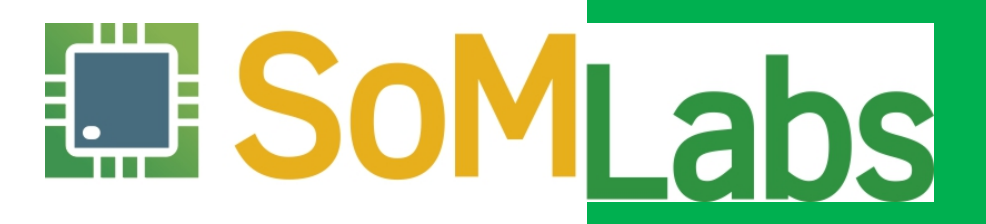

SOM System on Module B Carrier Board D Development Kit Engineeging Since 2003 delivering proven designs

## Agenda

Enabling the Cortex-M4 and RPMSG in device tree
Managing resources access
Obtaining the SDK for Cortex-M4
Building and running the example application

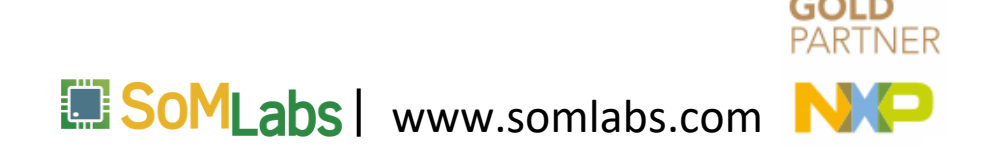

## Exercises

- home/dev/Excercises/Workshop3/
- Lab1 Preparing the system image
- □ Lab2 Building and running Cortex-M4 application
- Lab3 Running Cortex-M4 application automatically

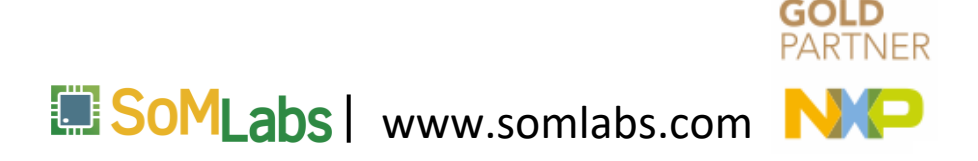

home/dev/Excercises/Workshop3/Lab1/linux-imx\_5.4.bbappend

SRC\_URI = "\${KERNEL\_SRC};branch=\${KERNEL\_BRANCH} \
 file://0001-Added-support-for-Cortex-M4-rpmsg.patch \
 "

home/dev/Excercises/Workshop3/Lab1/ 0001-Added-support-for-Cortex-M4-rpmsg.patch

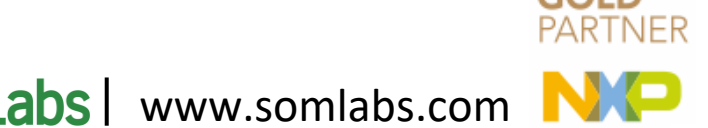

## Documentation/devicetree/bindings/remoteproc/imx-rproc.yaml

```
imx8mm-cm4 {
    compatible = "fsl, imx8mm-cm4";
    rsc-da = <0xb800000>;
    clocks = <&clk IMX8MM CLK M4 DIV>;
   mbox-names = "tx", "rx", "rxdb";
   mboxes = < mu 0 1
              &mu 1 1
              &mu 3 1>;
   memory-region = <&vdev0vring0>, <&vdev0vring1>, <&vdevbuffer>;
    syscon = <&src>;
```

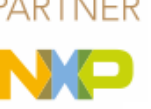

abs www.somlabs.com

## Documentation/devicetree/bindings/soc/fsl/fsl,rpmsg.txt

```
&rpmsg{
    vdev-nums = <1>;
    reg = <0x0 0xb8000000 0x0 0x10000>;
    memory-region = <&vdevbuffer>;
    status = "okay";
};
```

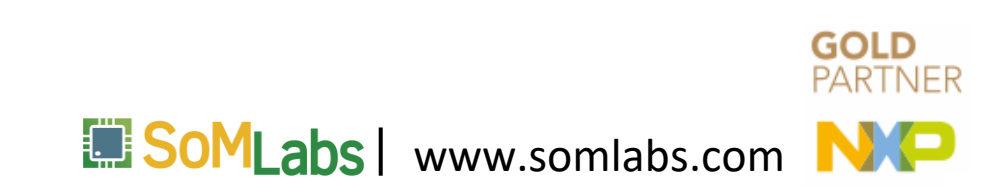

cd ~/imx-yocto-bsp/sources/meta-somlabs/recipes-kernel/linux

cp ~/Excercises/Workshop3/Lab1/linux-imx\_5.4.bbappend .

cp ~/Excercises/Workshop3/Lab1/0001-Added-support-for-Cortex-M4-rpmsg.patch linux-imx/

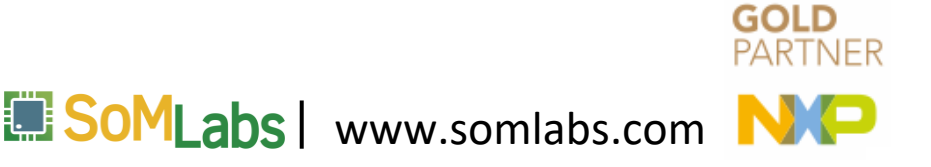

### Resource Domains

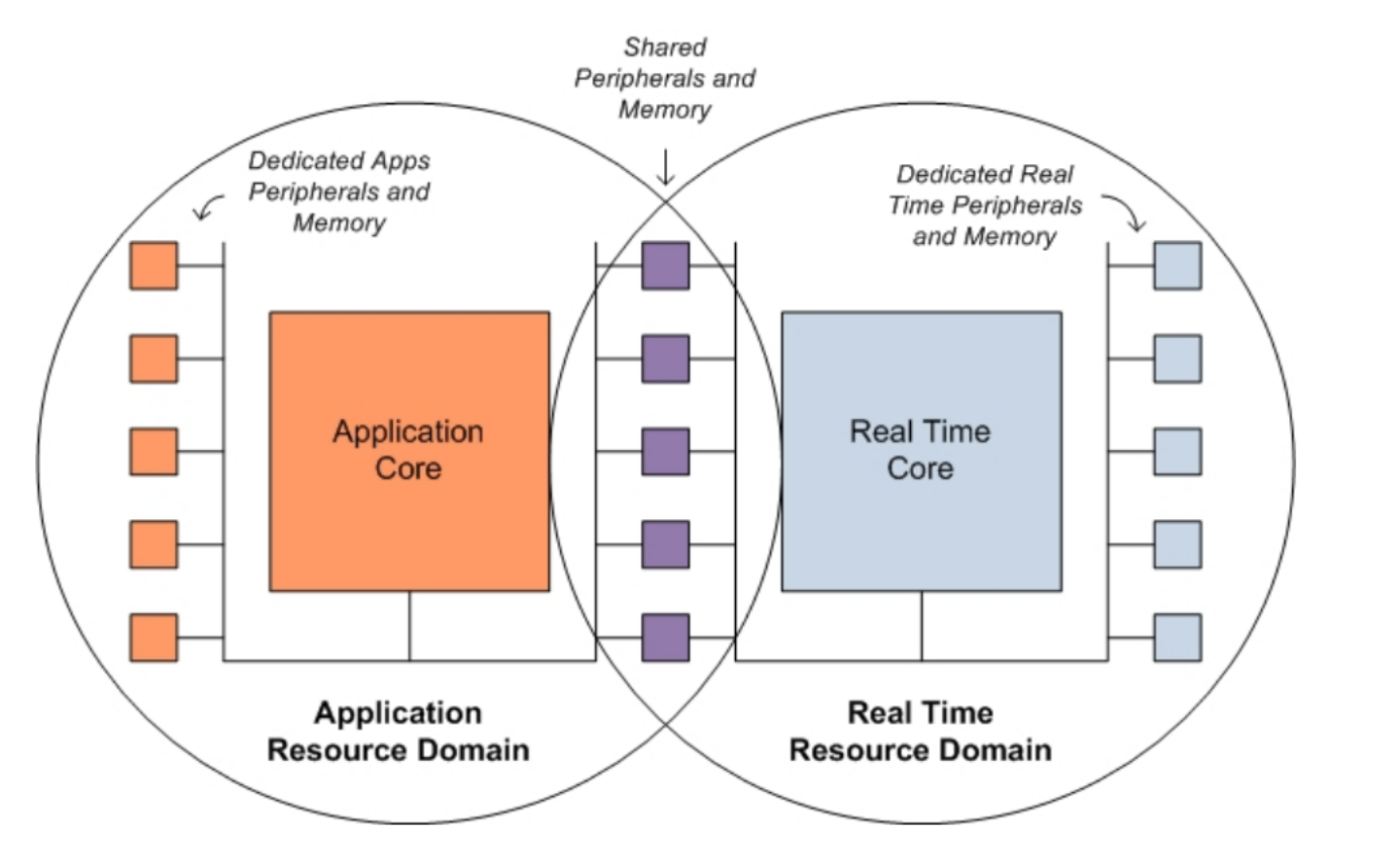

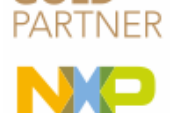

GOLD

SoMLabs | www.somlabs.com

home/dev/Excercises/Workshop3/Lab1/imx-atf\_2.0.bbappend

SRC\_URI += "file://0001-Visionsom-8mm-fix.patch \
 file://0002-Assign-M4-and-Uart3-to-domain-1.patch \
"

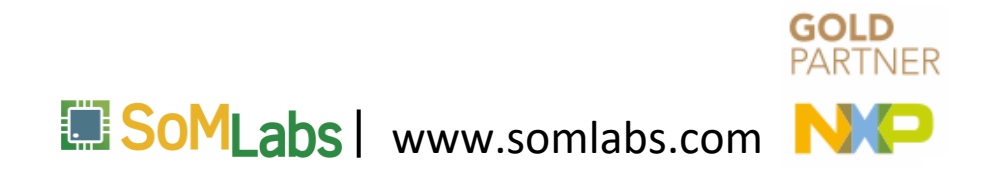

home/dev/Excercises/Workshop3/Lab1/ 0002-Assign-M4-and-Uart3-to-domain-1.patch

/\* Assign M4 to domain 1 \*/
mmio\_write\_32(IMX\_RDC\_BASE + 0x204, 0x1);
/\* Assign UART3 to domain 1 (M4) \*/
mmio\_write\_32(IMX\_RDC\_BASE + 0x5A0, 0xfc);

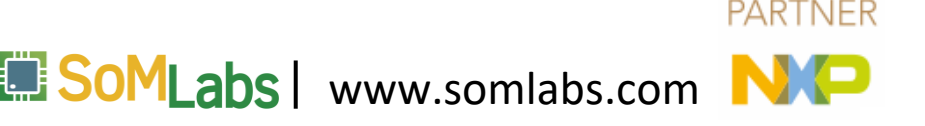

# i.MX 8M Mini Applications Processor Reference Manual (IMX8MMRM.pdf) 3.2 Resource Domain Controller (RDC)

### Table 3-2. Master Assignment Mapping

| Master   | RDC MDA Register |
|----------|------------------|
| Quad A53 | RDC_MDA0         |
| M4       | RDC_MDA1         |

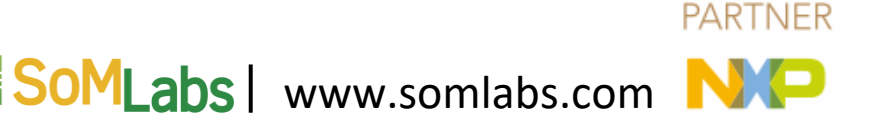

### **RDC** memory map

| Absolute<br>address<br>(hex) | Register name                       | Width<br>(in bits) | Access | Reset value | Section/<br>page |
|------------------------------|-------------------------------------|--------------------|--------|-------------|------------------|
| 303D_0000                    | Version Information (RDC_VIR)       | 32                 | R      | 0376_E204h  | 3.2.5.1/60       |
| 303D_0024                    | Status (RDC_STAT)                   | 32                 | R/W    | 0000_0100h  | 3.2.5.2/61       |
| 303D_0028                    | Interrupt and Control (RDC_INTCTRL) | 32                 | R/W    | 0000_0000h  | 3.2.5.3/62       |
| 303D_002C                    | Interrupt Status (RDC_INTSTAT)      | 32                 | R/W    | See section | 3.2.5.4/62       |
| 303D_0200                    | Master Domain Assignment (RDC_MDA0) | 32                 | R/W    | 0000_0000h  | 3.2.5.5/63       |
| 303D_0204                    | Master Domain Assignment (RDC_MDA1) | 32                 | R/W    | 0000_0000h  | 3.2.5.5/63       |
|                              |                                     |                    |        |             |                  |

SoMLabs | www.somlabs.com

**GOLD** PARTNER

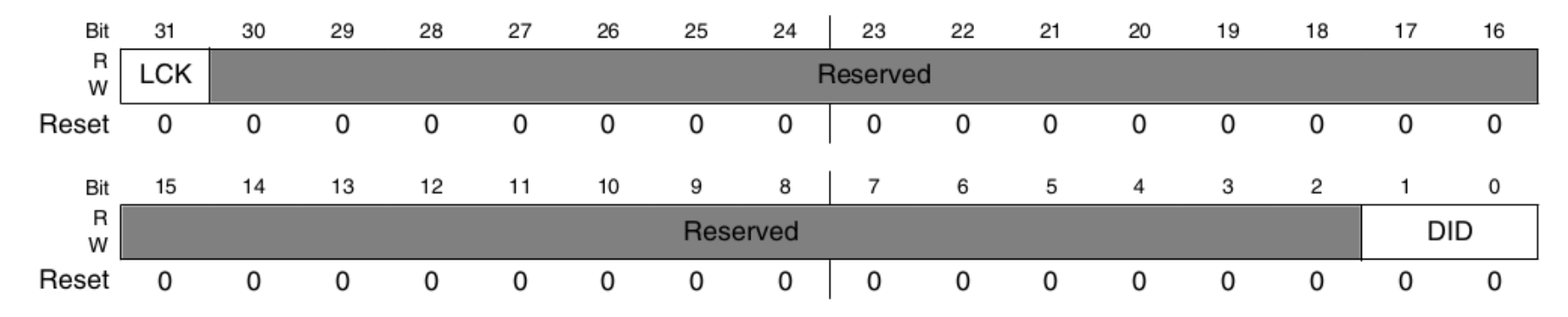

### **RDC\_MDA***n* field descriptions

| Field            | Description                                                                                                    |  |  |  |  |
|------------------|----------------------------------------------------------------------------------------------------|--|--|--|--|
| 31<br>LCK        | 0 Not Locked<br>1 Locked                                                                                                    |  |  |  |  |
| 30–2<br>Reserved | This field is reserved.                                                                                                    |  |  |  |  |
| DID              | Domain ID<br>Indicates the domain to which the Master is assigned                                                                                                    |  |  |  |  |
|                  | <ul> <li>Master assigned to Processing Domain 0</li> <li>Master assigned to Processing Domain 1</li> <li>Master assigned to Processing Domain 2</li> <li>Master assigned to Processing Domain 3</li> </ul> |  |  |  |  |

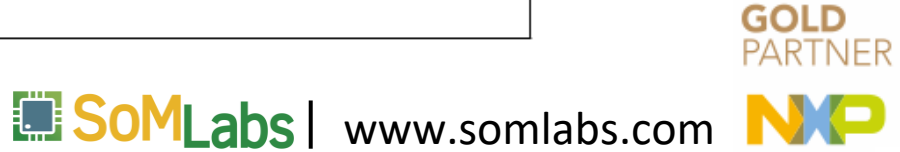

home/dev/Excercises/Workshop3/Lab1/ 0002-Assign-M4-and-Uart3-to-domain-1.patch

/\* Assign M4 to domain 1 \*/
mmio\_write\_32(IMX\_RDC\_BASE + 0x204, 0x1);
/\* Assign UART3 to domain 1 (M4) \*/
mmio\_write\_32(IMX\_RDC\_BASE + 0x5A0, 0xfc);

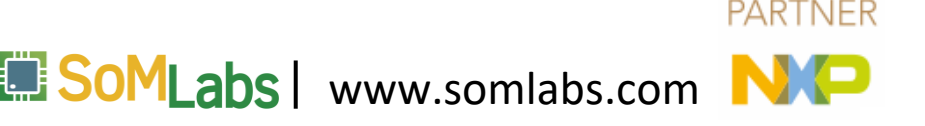

## i.MX 8M Mini Applications Processor Reference Manual (IMX8MMRM.pdf)

□ 3.2 Resource Domain Controller (RDC)

### Table 3-3. RDC Peripheral Mapping

| UART3 | RDC_PDAP104 | SEMA42 B2 / G40 |
|-------|-------------|-----------------|
| UART2 | RDC_PDAP105 | SEMA42 B2 / G41 |

### **RDC** memory map

| 303D_05A0 | Peripheral Domain Access Permissions (RDC_PDAP104) | 32 | R/W | 0000_00FFh | 3.2.5.6/64 |
|-----------|----------------------------------------------------|----|-----|------------|------------|
|           |                                                    |    |     |            |            |

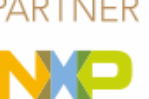

MLabs www.somlabs.com

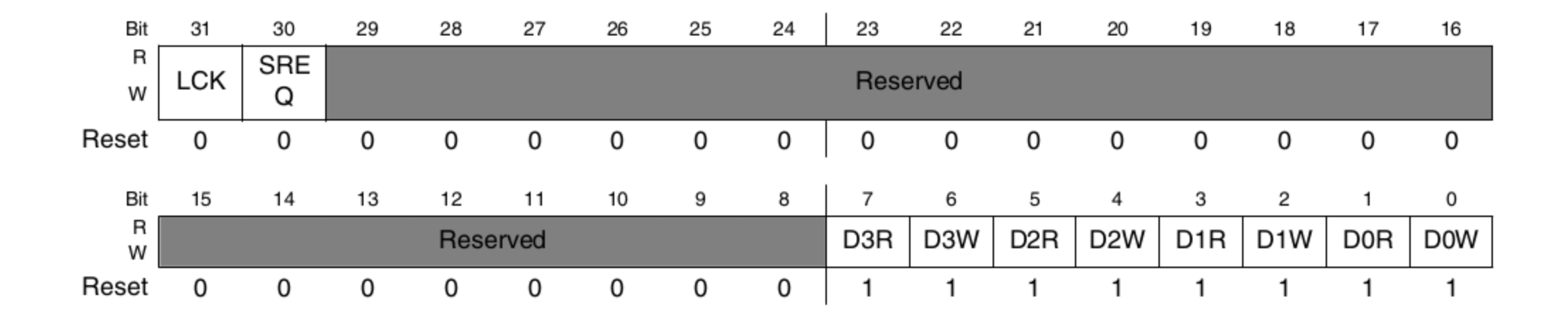

SoMLabs | www.somlabs.com

**GOLD** PARTNER

| Field            | Description                                                                                                    |
|------------------|----------------------------------------------------------------------------------------------------|
| 31<br>LCK        | Peripheral Permissions Lock                                                                                                    |
|                  | When set prevents further modification of the Peripheral Domain Access Permissions (sticky bit until reset)                                                                                                    |
|                  | 0 Not Locked                                                                                                    |
|                  | 1 Locked                                                                                                    |
| 30<br>SREQ       | Semaphore Required                                                                                                    |
|                  | When set the hardware semaphore state enforces the semaphore lock. If a domain has access permissions and a semaphore has locked a shared peripheral then only the domain holding the semaphore signal can access this peripheral. |
|                  | 0 Semaphores have no effect                                                                                                    |
|                  | 1 Semaphores are enforced                                                                                                    |
| 29–8<br>Reserved | This field is reserved.                                                                                                    |
| 7<br>D3R         | Domain 3 Read Access                                                                                                    |
|                  | 0 No Read Access                                                                                                    |
|                  | 1 Read Access Allowed                                                                                                    |
| 6<br>D3W         | Domain 3 Write Access                                                                                                    |
|                  | 0 No Write Access                                                                                                    |
|                  | 1 Write Access Allowed                                                                                                    |

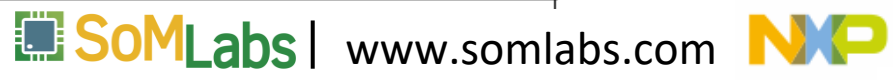

GOLD

0xFC -> All domains except 0

| Bit    | 31  | 30       | 29 | 28   | 27    | 26 | 25 | 24 | 23   | 22    | 21  | 20  | 19  | 18  | 17  | 16  |
|--------|-----|----------|----|------|-------|----|----|----|------|-------|-----|-----|-----|-----|-----|-----|
| R<br>W | LCK | SRE<br>Q |    |      |       |    |    |    | Rese | erved |     |     |     |     |     |     |
| Reset  | 0   | 0        | 0  | 0    | 0     | 0  | 0  | 0  | 0    | 0     | 0   | 0   | 0   | 0   | 0   | 0   |
| Bit    | 15  | 14       | 13 | 12   | 11    | 10 | 9  | 8  | 7    | 6     | 5   | 4   | 3   | 2   | 1   | 0   |
| R<br>W |     |          |    | Rese | erved |    |    |    | D3R  | D3W   | D2R | D2W | D1R | D1W | D0R | D0W |
| Reset  | 0   | 0        | 0  | 0    | 0     | 0  | 0  | 0  | 1    | 1     | 1   | 1   | 1   | 1   | 1   | 1   |

SoMLabs | www.somlabs.com

GOLD

cd ~/imx-yocto-bsp/sources/meta-somlabs/recipes-bsp/imx-atf

cp ~/Excercises/Workshop3/Lab1/imx-atf\_2.0.bbappend .

cp ~/Excercises/Workshop3/Lab1/0002-Assign-M4-and-Uart3-to-domain-1.patch imx-atf/

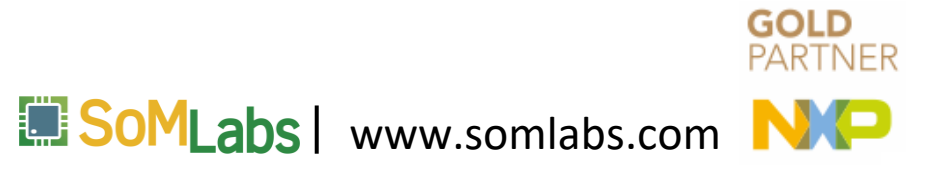

Obtaining the SDK for Cortex-M4

# Obtaining the SDK for Cortex-M4

 /home/dev/Excercises/Workshop3/Lab2/ SDK\_2.6.1\_MIMX8MM6xxxKZ.zip
 https://mcuxpresso.nxp.com

## MCUXpresso SDK Builder

The MCUXpresso SDK brings open source drivers, middleware, and reference example applications to speed your software development. Customize and download an SDK specific to your processor or evaluation board selections.

Select Development Board

**Q** Explore and filter devices

Access My SDK Dashboard

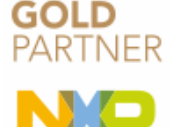

SoMLabs | www.somlabs.com

# **Obtaining the SDK for Cortex-M4**

 $\otimes$ 

### **Select Development Board**

Search for your board or kit to get started.

#### Search by Name

imx8mm6

### Select a Board, Kit, or Processor

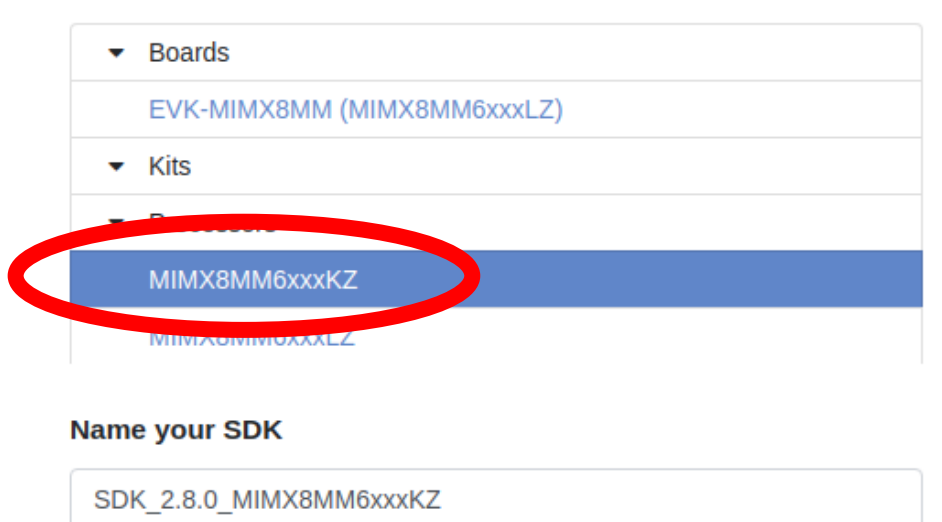

Don't use: (<, >, :, ", I, J, ?, \*, 1) in the name of your SDK

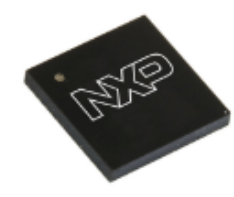

#### **Hardware Details**

| Included Part      | MIMX8MM6CVTKZ       |
|--------------------|---------------------|
| Numbers            |                     |
| Board(s)           | EVK-MIMX8MM         |
| Device             | MIMX8MM6            |
| Core Type / Max    | Cortex-M4F / 400MHz |
| Freq               |                     |
| Device Memory Size | 0 KB Flash          |
|                    | 256 KB RAM          |

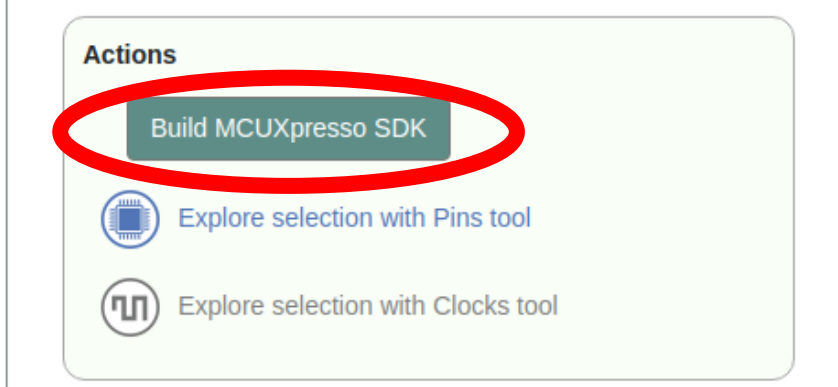

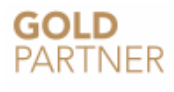

SoMLabs | www.somlabs.com

## imx-yocto-bsp/sources/meta-imx/meta-sdk/recipes-fsl/m4-demos/ README

The M4 demo app version of each SoCs are followed:

- \* 2.6.1 -- i.MX 8MM
- \* 2.6.0 -- i.MX 7ULP/8DXL-Phantom
- \* 2.7.0 -- i.MX 8QXP
- \* 2.5.2 -- i.MX 8QM
- \* 2.3.0 -- i.MX 8MQ
- \* 1.0.1 -- i.MX 7D

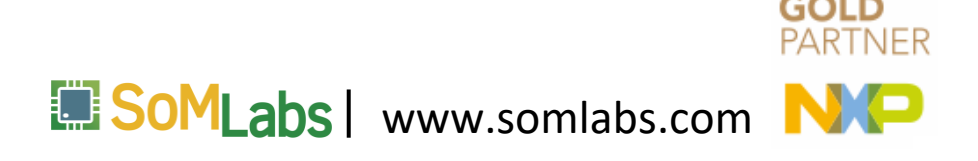

## Obtaining the SDK for Cortex-M4

#### **Developer Environment Settings**

Selections here will impact files and examples projects included in the SDK and Generated Projects

| 2.6.1 20     | 019-11-29              | -                   | Toolchain / IDE H<br>GCC ARM Embedd€ ▼ | lost OS<br>Linux -  |
|--------------|------------------------|---------------------|----------------------------------------|---------------------|
| Filter by I  | Name, Category, or Des | scription           | Select All                             | Unselect All        |
| ¢            | Name 🗘                 | Category            | Description                            | Dependencies        |
|              | CMSIS DSP<br>Library   |                     | CMSIS DSP Software Library             |                     |
| <b>V</b>     | multicore              | Middleware          | Multicore Software Development<br>Kit  | Amazon-<br>FreeRTOS |
| $\checkmark$ | Amazon-<br>FreeRTOS    | Operating<br>System | Amazon-FreeRTOS                        |                     |

### Click the link below to request this specific MCUXpresso SDK Build

In general, SDK builds should complete within a few minutes. You will be notified via email and notifications in the upper right corner of this webpage.

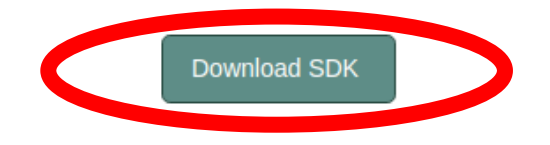

Archive Name SDK 2.6.1 MIMX8MM6xxxLZ

Don't use: (<,>,:,\*,I,],?,•,1) in the name of your SDK

### .

#### **Hardware Details**

| Included Part<br>Numbers | MIMX8MM6DVTLZ       |
|--------------------------|---------------------|
| Board(s)                 | EVK-MIMX8MM         |
| Device                   | MIMX8MM6            |
| Core Type /<br>Max Freq  | Cortex-M4F / 400MHz |
| Device                   | 0 KB Flash          |
| Memory Size              | 256 KB RAM          |
| SDK Details              |                     |

| Middleware:  | Amazon-FreeRTOS, CMSIS DSP<br>Library, multicore |
|--------------|--------------------------------------------------|
| Toolchain:   | GCC ARM Embedded                                 |
| Host OS:     | Linux                                            |
| SDK Version: | 2.6.1 (released 2019-11-29)                      |
|              |                                                  |

### Documentation

API Reference Manual

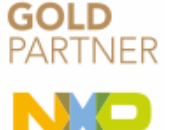

SoMLabs | www.somlabs.com

## Preparing the environment (ARMGCC\_DIR and PATH)

cd ~/Excercises/Workshop3/Lab2

. setenv.sh

## Building the example

cd SDK\_2.6.1\_MIMX8MM6xxxKZ/boards/visionsom-8mm/multicore\_examples/rpmsg\_lite\_str\_echo\_rtos/armgcc

./build\_debug.sh

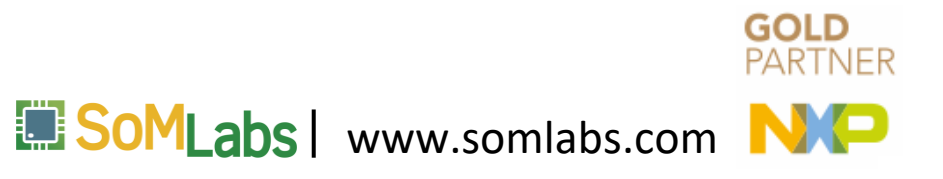

## Copying the binary to boot partition

scp debug/rpmsg\_lite\_str\_echo\_rtos\_imxcm4.bin root@visionsom-8mmcb-std.local:/run/media/mmcblk2p1/

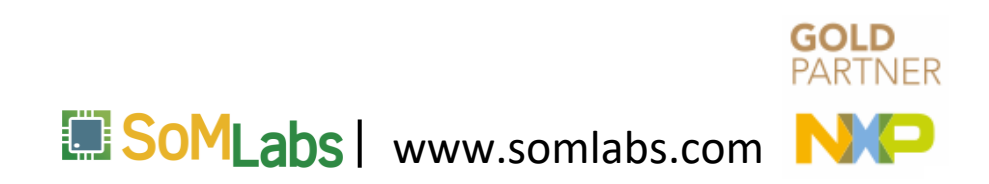

## Running the binary - u-boot

fatload mmc 2:1 0x48000000 rpmsg\_lite\_str\_echo\_rtos\_imxcm4.bin
cp.b 0x48000000 0x7e0000 35000
bootaux 0x7e0000
boot

## Running the binary - kernel

modprobe imx\_rpmsg\_tty
echo "on" > /dev/ttyRPMSG30
echo "off" > /dev/ttyRPMSG30

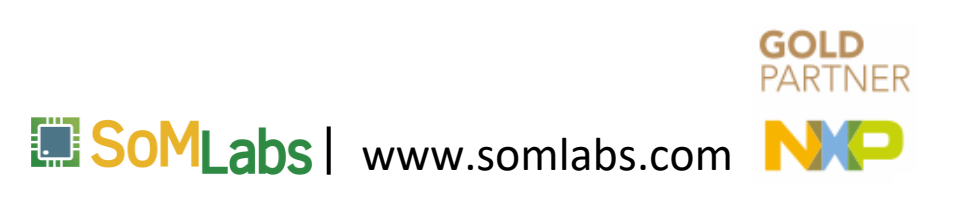

```
/home/dev/Excercises/Workshop3/Lab3/
  u-boot-imx 2019.04.bbappend
SRC URI = "\
       ${UBOOT SRC};branch=${SRCBRANCH} \
       file://splash.bmp \
       file://m4.bin \
       file://0001-Added-loading-m4-binary-to-boot-command.patch \
       11
do install append visionsom-8mm-cb() {
        install -d ${DEPLOY DIR_IMAGE}
        install -m 0644 ${WORKDIR}/m4.bin ${DEPLOY DIR IMAGE}/m4.bin
                                                                  GOLD
```

abs www.somlabs.com

home/dev/Excercises/Workshop3/Lab3/

0001-Added-loading-m4-binary-to-boot-command.patch

"loadm4bin=fatload mmc 2:1 0x48000000 m4.bin; cp.b 0x48000000 0x7e0000 35000; bootaux 0x7e0000;\0" \

```
"mmcboot=echo Booting from mmc ...; " \
```

"run mmcargs; " \

"run loadm4bin; " \

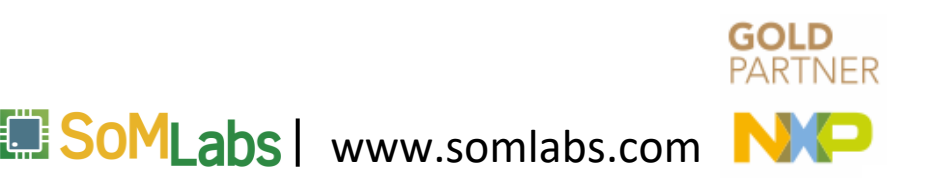

home/dev/Excercises/Workshop3/Lab3/visionsom-8mm-cb.inc

```
IMAGE_BOOT_FILES = " \
${KERNEL_IMAGETYPE} \
${@make_dtb_boot_files(d)} \
m4.bin \
```

П

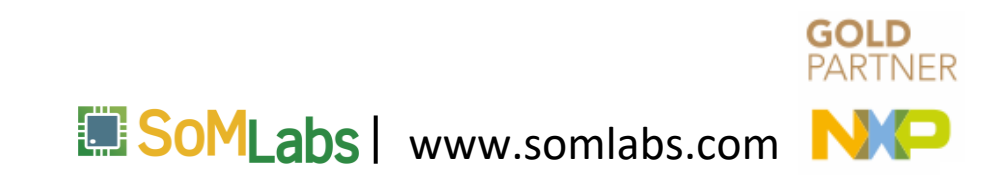

cd ~/imx-yocto-bsp/sources/meta-somlabs/recipes-bsp/u-boot

cp ~/Excercises/Workshop3/Lab3/u-boot-imx\_2019.04.bbappend .

cp ~/Excercises/Workshop3/Lab3/0001-Added-loading-m4-binary-to-bootcommand.patch u-boot-imx/

cp ~/Excercises/Workshop3/Lab3/m4.bin u-boot-imx/

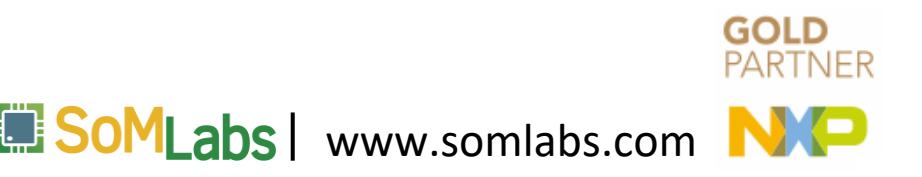

cd ~/imx-yocto-bsp/sources/meta-somlabs/conf/machine/include

cp ~/Excercises/Workshop3/Lab3/visionsom-8mm-cb.inc .

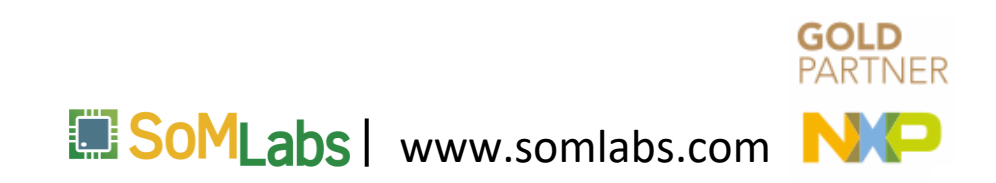

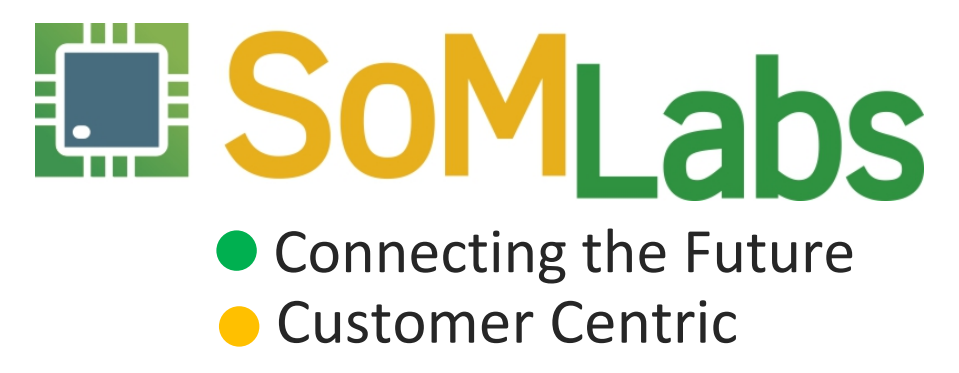